# **IMPORTANT**

# INFORMATION ABOUT INTERMITTENT LEAVES

Macy's Inc. Leave Management

Associates Quick-Reference Card

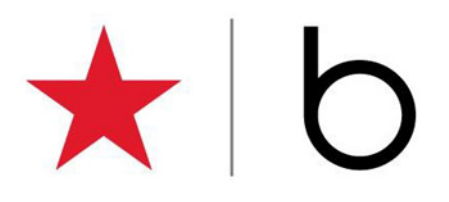

Macy's Inc. Leave Management is used to request and process leaves of absence. This quick-reference card shows associates how to

Access Leave Management through Insite and

Report intermittent time

Access Leave of Absence through In-Site directly or by going to www.employeeconnection.net and clicking the In-Site link.

Note The Attendance Credit policy may apply to situations not tracked properly. Associates must report intermittent FMLA time within 2 business days of their return to work, except for unusual circumstances that must be verified and approved by HR.

# Accessing Leave of Absence Self Service

- 1. Log into In-Site.
- 2. Click Life Events in the menu bar, and click the Leave of Absence option.

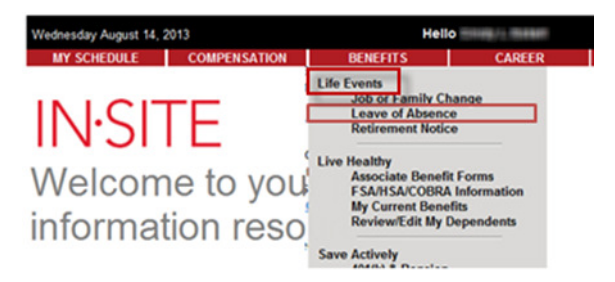

- 3. Click on the 'Click Here' link
- 4. The system displays the Select Leave Action window.

## **Reporting Intermittent Leave**

If you have an **approved** intermittent leave action, you can enter your work time per week as appropriate.

1. On the Select Leave Action, select the <u>Report</u> <u>Intermittent Time</u> option.

The system displays the Time Entry window.

# termittent Time Entry

#### Please Click YES Next to the Update Option You Need

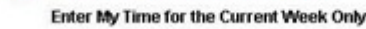

- YES
- 2. Click one of the Yes buttons to indicate which weeks you want to enter time for: Current Week Only or Current and Prior Week.
- 3. Enter time in the available fields (Sun through Sat

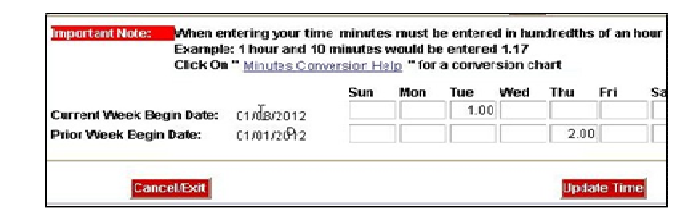

### Notes

- You can enter time for today's date.
- You can also enter time within two business days of your return to work.
- Do not enter time for scheduled lunch/dinner breaks.
- You **cannot** enter more time than you are entitled to for each day or week.
- If you need to enter part of an hour (minutes), use the decimal format by clicking **Minutes Conversion Help**.

Attendance credit policy will apply to any time not fully tracked. Eg. "1 hr. tracked but time missed was 1 hr. 30 min." This may result in a credit deduction for the 30 minutes of missed time. 4. When entries are complete, click **Update Time**. The system prompts you for your signature and displays a message that your intermittent time has been updated. You can review your time by displaying your request and clicking the Leave History tab.

# Notes

If you need to call in your FMLA time, your time must be calculated accurately before placing the call.

# Exiting the System

- 1. On the Select Leave Action window, select the **Exit** Leave Request option.
- 2. At the confirmation prompt, click Yes.

# Further Information

Associates are being encouraged to self-report intermittent leave but for additional information, contact HR Services at 1-800-234-6229.